## **Registering MYL Teams to the Demosphere Website**

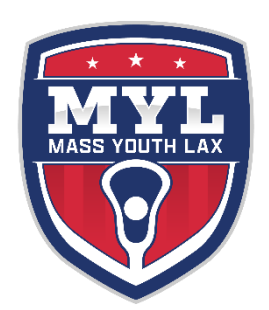

### Two processes:

| 1) | Those that have a local Demosphere town site               | Start on page 2 |
|----|------------------------------------------------------------|-----------------|
| 2) | Those that do <b>NOT</b> have a local Demosphere town site | Start on page 9 |

Deadline: February 9, 2025 at 11:59 PM

### Naming teams (regardless of using Demosphere or other platform):

The Team Name format below is the highly recommended to make sure your opponents, the referees, the scheduler, and league administrators have critical information. Required info is Town, boys or girls, grade group. If you have multiple teams at any level, please distinguish them with a color or number or coaches name. Team naming is recommended in this format: Town.BoysOrGirls.GradeLevel.Color

Example: Stoughton.B.34.Orange

## For the towns that are using Demosphere (local sites)

Failure to register via the following steps in the correct order will result in a duplicate team that will NOT be synchronized to your local site team.

Step 1: Create the teams in your 2025 Season on your local site. This is done in "Season Structure" tab of your Spring Classic Registration (see screenshots below). Even if you only have 1 team at a grade grouping, you must create the team in that grade grouping and assign players and coaches to that team (from the Registrations/Roster tab).

Step 2: Take care to ensure the team names contain your town (full name or abbreviation), B or G (boys or girls), the grade level group, and a color

Step 3: Take the Demosphere-assigned UUID (Universal Identification Number) for each respective team TO the league website during registration and copy and paste into the 1<sup>st</sup> page of team registration.

Step 4: Complete registration and await an email confirmation from the league once it has been accepted.

The following pages contain screenshots, examples, suggestions, and other useful information to help you in this process.

If your town is not using a local Demosphere site, please skip to page 8

Create your season (including grade groupings). In the Program Registration menu of your dashboard, you will find your groupings and teams under the "Season Structure" tab. Click on the Grade Level Grouping Box (GRADE 3/4 here) and any teams already created will show on the right.

|                                                                        |                    | P Help                                       | Clone Season 🔊 Return to Dashbo |
|------------------------------------------------------------------------|--------------------|----------------------------------------------|---------------------------------|
| 💓 Seasonal Registration S                                              | betup              | ** Clas                                      | sic - Classic Spring 2024       |
| eason Settings Fee & Discounts Season                                  | Structure Player F | orm Team Staff Settings Registration Manager | nent                            |
| eason Structure                                                        |                    |                                              | 🗟 Helj                          |
| Classic + (2) SEASON<br>Classic Spring 2024                            |                    | Boys > Grade 3/4                             | + Add New Team                  |
| 11 Active Registered<br>0 Active Not in Grouping                       |                    | # 🕂 🎙 Team Name                              | Players      Staff              |
| 0 Waitlist Not in Grouping<br>Eligibility: born after 04/08/2009       |                    | 1. 🖶 Stoughton.B.34.Orange                   | SYNCED 0 0                      |
| Boys                                                                   |                    |                                              |                                 |
| Grade 1/2                                                              | GRADE              |                                              |                                 |
| 1 of 15 (7% FULL)<br>Eligibility: MALE, Custom Data Grade Level/Adult  | 1 TEAM 🕤           |                                              |                                 |
| Grade 3/4                                                              | GRADE              |                                              |                                 |
| 4 of 17 (24% FULL)<br>Eligibility: MALE, Custom Data Grade Level/Adult | 1 TEAM 🔿           | 3/4 GROUPING                                 | OK HOUSEHULD ADMINS VIA Gra     |
| Grade 5/6                                                              | GRADE              |                                              |                                 |
| 2 of 22 (9% FULL)<br>Eligibility: MALE, Custom Data Grade Level/Adult  | 1 TEAM 🔁           |                                              |                                 |
|                                                                        | rch                |                                              |                                 |

In this example, for Grade 3/4, there is already a team named **Stoughton.B.34.Orange**. Click on the "Gear" to the right and a pop up box with the team's Team Universal ID will appear.

| ASON SETTINGS FEES & DISCO                                                                   | OUNTS SEASON STRUCTURE                | PLAYER            | FORM T              | EAM STAFF REGISTR/                           | ATIONS / ROSTER | 8S      |           |
|----------------------------------------------------------------------------------------------|---------------------------------------|-------------------|---------------------|----------------------------------------------|-----------------|---------|-----------|
| ason Structure                                                                               |                                       |                   |                     |                                              |                 |         | ?         |
| Classic<br>Classic Spring 2024                                                               | SEASON                                |                   | Seasona<br>Boys > G | al Teams in Groupi<br><mark>Grade 3/4</mark> | ng              | ADD NEW | TEAM      |
| 0 Active Net in Grouping<br>0 Waitlist Not in Grouping<br>Elicibility: born after 04/08/2009 |                                       |                   | #                   | TEAM NAME                                    | PLAYERS         | STAFF   | द्धि      |
|                                                                                              |                                       |                   | 1.                  | Stoughton.B.34.Orange                        | 0               |         | <b>\$</b> |
| <ul> <li>Boys</li> </ul>                                                                     | GENDER                                |                   |                     |                                              |                 |         |           |
| Grade 1/2<br>5 of 15 (33% FULL)<br>Eligibility: MALE, Custom Data G                          | irade Level/Adult (23-24 school year) | GRADE<br>1 TEAM → |                     |                                              |                 |         |           |
| Grade 3/4<br>12 of 17 (71% FULL)<br>Eligibility: MALE, Custom Data G                         | rade Level/Adult (23-24 school year)  | GRADE<br>1 TEAM → |                     | AMS ARE NOT VISIBLE T                        |                 |         |           |

| STOUGHTON YOUTH LACROSSE | Kevin Barney<br>kjbbarney@gmail.co                       | (i) Edit Team ×                                                                                                |                     |                         |           |     |
|--------------------------|----------------------------------------------------------|----------------------------------------------------------------------------------------------------|---------------------|-------------------------|-----------|-----|
| III Dashboard            | SEASON SETTIN                                            | Persistent Team Info                                                                                           | REGISTRAT           | IONS / ROSTERS          |           |     |
| Support Chat             | Season Str                                               | Any changes to Persistent Team data will update ALL Seasonal Rosters associated to this<br>Team's Universal ID |                     |                         |           | ?   |
| [→ Sign Out              | Classic<br>Classic Spr<br>53 Active Partie               | Team Valuescal ID Team Name<br>740-008902-94 Stoughton.B.34.Orange                                             | iroupin             | g                       | ADD NEW 1 | EAM |
|                          | 0 Active Not in<br>0 Waitlist Not i<br>Eligibility: born |                                                                                                    |                     | PLAYERS                 | STAFF     |     |
|                          | 🔵 Boys                                                   | Any changes to Seasonal Team Settings will only update THIS Seasonal Roster EXTERNAL Team ID                   | .Orange             | 0                       | 0         |     |
|                          | Grad<br>5 of 1<br>Eligibit                               | Team Invitees                                                                                                  |                     |                         |           |     |
|                          | Grac<br>12 of<br>Eligibit<br>12 of<br>12 of              | SAVE CANCEL                                                                                                    | SIBLE TO<br>A Grade | TEAM CONTA<br>3/4 GROUP | CTS OR    |     |

You can copy this ID from here, or create all your teams and see them all in 1 list (see below)

If you need to add a NEW team, say the **Stoughton.B.34.Black** team, click the green box: "+ Add New Team"

|                     | 🗟 Help 🕞 Clone Season 🐤 Return to Dashboa               | rd                 |
|---------------------|---------------------------------------------------------|--------------------|
| ration Setup        | ** Classic - Classic Spring 2024 *                      | *                  |
| ts Season Structure | Player Form Team Staff Settings Registration Management |                    |
|                     | 🗟 Help                                                  |                    |
| 50N                 | Boys > Grade 3/4 + Add New Team                         | D                  |
|                     | #   * Team Name   * Play                                | /e                 |
|                     | 1. 🔄 Stoughton.B.34.Orange                              |                    |
| GENDER              |                                                         | _                  |
| GRADE               |                                                         |                    |
| 1 TEAM 🕣            |                                                         |                    |
| Q Search            | D 🔮 🖆 😨 🔛 📜 a 😜 🐖 🔹 🔺 🛆 🛥 🖘 🕬 🗈 👫                       | 2:24 PM<br>22/2023 |

In the pop-up box, type in your team name (please see "Naming Teams" note on first page), leave the Universal ID boxes blank (a number will be generated for you after completion), and save.

| Persistent Team Info                              |                                                             |
|---------------------------------------------------|-------------------------------------------------------------|
| Any changes to Persistent Team data will update . | ALL Seasonal Rosters associated to this Team's Universal ID |
| Team Narte Stoughton.B.34.Black                   | Team Universal ID                                           |
| Any changes to Seasonal Team Se                   | attings will only update THIS Seasonal Roster               |
| Team Invitees                                     |                                                             |
| Invitation Only O on I O of                       | f 🗐 Help                                                    |
|                                                   |                                                             |
|                                                   |                                                             |

#### RETRIEVING ALL YOUR TEAM'S UNIVERSAL IDS

Back in "My Dashboard" you will find your access to the "Demosphere Universal Experience" side of the website including the "Teams" function where you can see all of your created teams and their UUIDs.

|                | Kevin Barney<br>kjbbarney@gmail.com |        |
|----------------|-------------------------------------|--------|
| Dashboard >    | User Administration                 | <      |
| Support Center | Demosphere Universal                | $\sim$ |
| [→ Sign Out    | My Demosphere                       |        |
| demosphere     | n// Jeans                           |        |

This is the view from the Teams feature (*be sure to choose the correct season from competition drop-down box at the top right*). You can use this to copy all the UUIDs and paste them into the MYL Team registration program (see page 6).

The UUID is the 11-digit number in grey text under each team.

|    | Seasonal Teams Lis                  | ting                         |            |                  | :                         | Competition *           |       | <ul> <li>✓ Cla</li> </ul> | ssic Spring 2024 | <b>)</b> - |
|----|-------------------------------------|------------------------------|------------|------------------|---------------------------|-------------------------|-------|---------------------------|------------------|------------|
|    | Q Search<br>6 ROWS - 100% LOADED ✓  | FILTERS:<br>Add filters by c | licking tl | he 🏹 icon within | column hea                | aders                   |       |                           |                  |            |
| •  | # TEAM                              | GENDER                       | AGE        | COMPETITION      | SEASON                    | SEASONAL<br>GROUPING    | STAFF | PLAYERS                   | ТҮРЕ             | STAT       |
| 44 | 1 Staughton B 34 (<br>740-008902-94 | Drange                       | -          | Classic          | Classic<br>Spring<br>2024 | Boys ><br>Grade<br>3/4  | 0     | 0                         | RECREATIONAL     |            |
|    | 2 Stoughton.G.56.C<br>749-008933-50 | Drange _                     | -          | Classic          | Classic<br>Spring<br>2024 | Girls ><br>Grade<br>5/6 | 0     | 0                         | RECREATIONAL     |            |
| 5  | 3 Stoughton.B.78.0<br>747-008988-10 | Drange                       | -          | Classic          | Classic<br>Spring<br>2024 | Boys ><br>Grade<br>7/8  | 0     | 0                         | RECREATIONAL     | •          |

You now have what you need to use the 2025 MYL Classic Team Registration link which will immediately bring you to a team application on the MYL website. Your local site's username and password will work on both sites. The link will be sent out on January 1 once it is active.

The first step will be to confirm this is the 2025 MYL Spring season and to select the appropriate grouping (Gender and Grade Grouping).

|  | HUSETTS<br>ACROSSE                                                                                                    |                                                                                                    |                                       |
|--|----------------------------------------------------------------------------------------------------|----------------------------------------------------------------------------------------------------|---------------------------------------|
|  | Team Registration                                                                                                    |                                                                                                    |                                       |
|  | 1<br>Description of the second second se | 2<br>Form                                                                                                    | 3<br>∲<br>REVIE                       |
|  | Select Season & Group<br>Only seasons currently open for registration<br>Competition<br>Classic 2024                                                                                                    | Are listed<br>Boys > Grade 1<br>Boys > Grade 3<br>Boys > Grade 5<br>Boys > Grade 5<br>Boys > Grade 7<br>F<br>Girls > Grade 1<br>Girls > Grade 3<br>Girls > Grade 3 | /2<br>6/4<br>6/6<br>7/8<br>7/2<br>7/4 |
|  |                                                                                                    | Girls > Grade 5<br>Girls > Grade 7                                                                                                    | /6<br>/8                              |

Next you will enter the team ID (you can copy / paste it from your site in lieu of typing each UUID manually) which will automatically populate the team name box and other matching information. After pasting in the number, click the tab button, or click a non-textbox area of the page to activate the synchronization. You will NOT need to re-enter the team name. It will match the name as created on your local site. Confirm the Team Grade grouping by selecting under the Team Age dropdown.

| ISETTS<br>OSSE                                                                                                |                       |                                                                      |                                                               |                         |
|----------------------------------------------------------------------------------------------------|-----------------------|----------------------------------------------------------------------|---------------------------------------------------------------|-------------------------|
| <b>1</b>                                                                                                    | ( <sup>2</sup> )      |                                                                      | •                                                             | 6                       |
| SELECT FORM                                                                                                   | REVIEW                | / Cł                                                                 | HECKOUT                                                       | CONFIRMATION            |
| Select Season & Grouping<br>valy seasons currently open for registration are listed<br>Competition<br>Classic | -                     | dentify Team<br>Fo register an existing leam, o<br>Team Universal ID | enter its Universal ID below<br>Team Name *<br>Stoughton.B.34 | .Ora                    |
| Grouping<br>Boys > Grade 3/4                                                                                  | •                     | - Team Type *<br>CLASSIC ▼                                           | Team Gender *<br>Male                                         | Team Age *<br>Grade 3/4 |
| Regis                                                                                                    | tration Fee<br>\$0.00 |                                                                      |                                                               |                         |
|                                                                                                    |                       |                                                                      |                                                               | NEXT >                  |

**Click NEXT** 

On the Next Page, complete the Team Form, by answering a Question on number of games if registering a L1/2 team (you must select NA, if registering a 3/4, 5/6 or 7/8 team).

|        | # of Games for L1/2 Teams (Check NA if registering other levels)                                                                                                    |
|--------|----------------------------------------------------------------------------------------------------|
|        | For 1/2 teams, how many games do you want scheduled? * N/A (registering older team)                                                                                                    |
|        | Agreements                                                                                                    |
| ł      | ave more than 1 team at this level, the teams will be balanced.                                                                                                    |
|        |                                                                                                    |
| t<br>i | You and your town program's board of directors understand that on Feb 16 this team being registered is fully committed<br>the 2024 season. Dropping a team on Feb 17 or later causes major complications for the scheduler, the league, and mo<br>mportantly the 8 other towns this team is scheduled to play. If you drop this team on or after Feb 17, your town program<br>will be responsible for finding new games / opponents for the 8 teams you are scheduled to play. |

CLICK "REVIEW"

Confirm all the team info, level, and answers are correct and click "CHECKOUT"

This will bring up your personal information. Fill in any missing information and submit. You will become the official registrant (although all rostered members including players and coaches will have access to the team's schedule).

| Your Role *        | Your Phone *     |
|--------------------|------------------|
| Team Manager       | ▼ (781) 789-8453 |
| our Household Info |                  |
| Name *             |                  |
| Picard             |                  |
| Country *          |                  |
| United States      | ~                |
| Street *           |                  |
|                    | Street Line 2    |
| City *             |                  |
| Duxbury            |                  |
| State *            |                  |
| Massachusetts      | ~                |
| Zipcode *          |                  |
| 02332              |                  |

For "Your Role" you can select "Assistant Coach, "Coach," or "Team Manager" which will be your official role with that team on the MYL League website.

Click "Submit" to officially apply to the season. If and when the league reviews and accepts the entry, you will receive email notification. If for any reason it is denied (team name is missing important information or the team appears in the wrong grouping) you will receive an email notification including the reason why it was rejected and you will need to re-submit.

## For the towns that are NOT using Demosphere (local sites)

If your town program is not using the Demosphere platform for your local website, your access to the team's schedule will be limited to the league website only. To begin, your team registrar will be the only rostered member of the team with viewing access. However, you have the option of submitting a CSV file with players and coaches for other team members to view the schedule as well.

# Step 1: Access the 2024 MYL Classic Team Registration via the provided link (sent out on Jan 1)

Step 2: Log In or Create a Demosphere account to be the team registrar and primary contact

# Step 3: Complete registration and await an email confirmation from the league once it has been accepted

When you click on the link, the first screen you will see is a log-in screen. If you have registered for anything on the MYL site before, use the same email and password. Or you will have to create an account to become the team registrar.

| Demosphere Universal Sign In        |  |
|-------------------------------------|--|
| Email Password Sign In              |  |
| f Sign in with Facebook             |  |
| G Sign in with Google               |  |
| Create an Account                   |  |
| Forgot password or Retrieve Account |  |
| demosphere                          |  |

Once logged in, the Team Registration Page will appear:

- 1) Select the appropriate grouping (Grade)
- 2) Then you will enter in a team name meeting criteria established in the "Naming Notes" on the first page of this document.
- 3) Select Your Town Program from the "Club" dropdown.
- 4) Confirm the Team Grade Grouping Level in the "Team Age" dropdown
- 5) Click NEXT

| HUSETTS<br>CROSSE                                                                                                    |                            |                        |                 |                |
|----------------------------------------------------------------------------------------------------|----------------------------|------------------------|-----------------|----------------|
| Team Registration                                                                                                    |                            |                        |                 |                |
| 0                                                                                                    | 0                          | 3                      | •               | 6              |
| $\triangleright$                                                                                                    |                            |                        |                 | $\bigcirc$     |
| SELECT                                                                                                    | FORM                       | REVIEW                 | CHECKOUT        | CONFIRMATION   |
| Competition Classic  Competition Classic Competition Classic Competition Classic Classic Class | ed Grouping                | To register an e       | versal ID       | ••• ⑦          |
|                                                                                                    | Registration Fee<br>\$0.00 | Team Type *<br>CLASSIC | Team Gender * - | • Contri Age * |
|                                                                                                    |                            |                        |                 | NEXT >         |

On the Next Page, complete the Team Form, by answering a Question on number of games if registering a L1/2 team (you must select NA, if registering a 3/4, 5/6 or 7/8 team).

| # of Gan                                                 | ies for L1/2 Teams (Cł                                                                                                    | heck NA if regis                                                                                                    | tering other                                                                | evels)                                                                             |                                                                         |                                            |
|----------------------------------------------------------|----------------------------------------------------------------------------------------------------|----------------------------------------------------------------------------------------------------|-----------------------------------------------------------------------------|------------------------------------------------------------------------------------|-------------------------------------------------------------------------|--------------------------------------------|
| For 1/2 team                                             | s, how many games do you want sch<br>tering older team)                                                                                                 | neduled? *                                                                                                    | •                                                                           |                                                                                    |                                                                         |                                            |
| Agreeme                                                  | ents                                                                                                    |                                                                                                    |                                                                             |                                                                                    |                                                                         |                                            |
| You and yo have more                                     | ır town program's board of<br>han 1 team at this level, the                                                                                             | directors agree that<br>e teams will be bala                                                                              | t this team will i<br>inced.                                                | nclude players me                                                                  | eting grade eligib                                                      | ility, and if yo                           |
|                                                          | y my town program will bala                                                                                                    | ance all teams <sup>*</sup>                                                                                               |                                                                             |                                                                                    |                                                                         |                                            |
| You and yo<br>the 2024 se<br>importantly<br>will be resp | y my town program will bala<br>ur town program's board of /<br>ason. Dropping a team on /<br>the 8 other towns this team<br>unsible for finding new gam | ance all teams <sup>*</sup><br>directors understan<br>Feb 17 or later caus<br>is scheduled to pla<br>es / opponents for f | id that on Feb 1<br>ses major comp<br>iy. If you drop th<br>the 8 teams you | 6 this team being<br>ications for the sc<br>is team on or afte<br>are scheduled to | registered is fully<br>heduler, the leag<br>r Feb 17, your tov<br>play. | committed to<br>ue, and most<br>wn program |

Confirm all the team info, level, and answers are correct and click "CHECKOUT"

This will bring up your personal information. Fill in any missing information and submit. You will become the official registrant.

| Your Role *        | Your Phone *    |
|--------------------|-----------------|
| leam Manager       | ▼ (781)789-8453 |
| our Household Info |                 |
| - Name *           |                 |
| Picard             |                 |
| Country *          |                 |
| United States      |                 |
| Street *           |                 |
|                    | Street Line 2   |
| City *             |                 |
| Duxbury            |                 |
| State *            |                 |
| Massachusetts      | ~               |
| Zipcode *          |                 |
| 02332              |                 |

For "Your Role" you can select "Assistant Coach, "Coach," or "Team Manager" which will be your official role with that team on the MYL League website.

Click "Submit" to officially apply to the season. When the league reviews and accepts the entry, you will receive email notification. If for any reason it is denied (team name is missing important information or the team appears in the wrong grouping) you will receive an email notification including the reason why it was rejected and you will need to re-submit.